## 講義8:情報検索2

## 医学中央雑誌

# 小島 恵美子

## (日本医師会医学図書館)

#### 講師略歴

1992年4月 日本医師会医学図書館に勤務

以降 複写・相互貸借サービス、調査サービスなどを担当する

現在 おもに参考調査サービス、図書受け入れなどを担当している

### 講義8∶情報検索2 医学中央雑誌

### 日本医師会医学図書館

小島恵美子

### I. 医学中央雑誌(医中誌)とは

1.なりたち

医学中央雑誌刊行会により作成・運用されているデータベースで、医学、歯学、薬学お よび看護学、獣医学などの国内発行の定期刊行物(学会誌、商業誌、大学・病院などの機 関誌、学会講演集など)約 2,4000 誌に掲載された原著論文、症例報告、解説、総説、会 議録を収録している。なお学位論文、インタビュー、対談、書評、質疑応答などは収録さ れていない。

1903年に月刊の科目別抄録誌として創刊した『医学中央雑誌』は、戦争などによる中断 を経ながらも継続して刊行され、現在は年間累積版(1983年創刊) CD-ROM によるサー ビス(1992年開始)、インターネットによる医中誌 Web サービス(2000年開始)を提供 している。さらに近年の Evidence-based Medicine(EBM)の普及・促進にともない、医 中誌 Web の 2003年収録分からの原著論文に対しては、メタアナリシス、ランダム化比較 試験、比較臨床試験、比較研究の4つの研究デザインの分類を行っている。

|       | 医中誌 Web                                                                                            | CD-ROM                                                                         | 年間累積版      |
|-------|----------------------------------------------------------------------------------------------------|--------------------------------------------------------------------------------|------------|
| 期間*1  | 1983 年 ~ 現在                                                                                        | 1987年~現在                                                                       |            |
| 更新頻度  | 年 24 回                                                                                             | 年12回                                                                           | 年1回        |
| 必要な機器 | インターネットに接続した                                                                                       | CD ドライブを持つパソ<br>コン プリンタなど                                                      | なし         |
| 年間費用  | 262,500 円*2                                                                                        | <u>472,500</u> 円*3                                                             | 52,500 円*4 |
| 特徴    | <ul> <li>・検索が行いやすい。</li> <li>・複数年を一括で検索で<br/>きる。</li> <li>・ Pre 医中誌など、新しい<br/>情報が入手できる。</li> </ul> | <ul> <li>利用者管理などのメ<br/>ンテナンスが行いや<br/>すい。</li> <li>通信費などがかから<br/>ない。</li> </ul> |            |

【比べてみると・・・】

\*1. 『医学中央雑誌』本誌の刊行時期を期間として表示しているため、収録されている文献の発表期間とは約6~12ヶ月程度の時差がある。Web版のみの提供である「Pre 医中誌」

は、書誌事項のみの収録であるが時差が2ヶ月程度に短縮されている。

\*2.法人向けサービスとして、同時に2ユーザーまでが利用できる場合。同時に利用できる ユーザー数により費用は異なる。

\*3.1987 年から現在まで検索可能なセットで、パソコン1台で利用した場合。対象期間ご とのセットや、CD-ROM と医中誌 Web を組み合わせたセット、複数のパソコンをネット ワークで利用する場合のセットでは費用が異なる。

\*4.医中誌 Web、CD-ROM の利用者向けに販売している。年 12 回発行の月刊版は 2002 年に終刊した。

2.データの内容

1 つの文献について、書誌事項(誌名、巻号、ページ、発行年、論題、著者名、著者が 所属する機関・団体名)件名、種類(原著論文、総説、会議録など)記述言語(日本語、 英語など)文献の抄録を追加して収録している。

【胃がん?胃癌??】

医中誌の検索システムは基本的には「全文一致検索」が用いられているため、入力 した単語と同じものを示していても表記が異なっている文献は洩れてしまう。そこで データベースを作成する際に、取り上げている事柄について用いる単語を統一した キーワードを件名(主標目)として付けている。この統一した単語のことをシソーラス (検索統制語)といい、それらを体系的に関連付けた用語集『医学用語シソーラス』 は、現在、第5版が用いられている。医中誌の検索システムでは、シソーラスに限って は「完全一致検索」が用いられている。

1) データの項目

CD-ROM ではデータの項目は略称で示されている。医中誌 Web では項目名は略されず に示されているが、単語を検索した際にどの項目を検索した結果であるか、「検索タグ」と して略称が示される。(例:乳房腫瘍/TH ... シソーラスが「乳房腫瘍」)

【用いられている項目名とその略称】\* <u>ゴシック</u>は「検索タグ」として使える略称。

| 項目名     | 項目名略称     |           | 説明                            |
|---------|-----------|-----------|-------------------------------|
| 文献番号    | CN        | <u>UI</u> | 文献1つ1つに付けられている固有の番号。          |
| 論題      | TI        |           |                               |
| 著者名     | <u>AU</u> |           | 所属機関・団体名は後に( )で示される。          |
| 雑誌名     | <u>JN</u> |           | ISSN は後ろに()で示される。巻・号・ページ、出版年な |
|         |           |           | どはさらにその後ろに示される。               |
| 記事区分    | CI        |           | 原著論文、解説、総説、会議録など文献の種類         |
| 主標目     | TH        |           | 文献の件名をシソーラスで示している。            |
| (検索統制語) |           |           |                               |
| 副標目     |           |           | シソーラスを補完する件名。シソーラスの後ろに()で示さ   |
|         |           |           | れる。                           |
| チェックタグ  | CK        |           | 文献が対象としているもの。ヒト、イヌ、ウシなどの区分や、  |
|         |           |           | 年齢区分、性別などが示される。               |
| 抄録      | AB        |           | 医中誌刊行会により、原著論文の約 90%に付けられている。 |

2) 表示例

CD-ROM の場合

#000001 CN:04128391

TI:関節リウマチに伴った急性膵炎の1例

AU:常田剛(厚生連滑川病院 整形外科),南里泰弘,林博志,豊田誠,苅田充明

JN:整形外科(0030-5901) 55 巻 2 号 Page 184-187 (2004.02)

CI:原著論文,症例報告

TH: 膵炎(病因,化学的誘発);関節リウマチ(合併症,外科的療法);人工股関節置換;Sulindac(毒性・

副作用,治療的利用);非ステロイド系抗炎症剤(毒性・副作用,治療的利用);自己免疫疾患

CK:人,中年(45-64),女

AB:56 歳女.治療中に急性膵炎が生じた関節リウマチ(RA)の症例で,スリンダク300mg/日が急性腹痛発症の5カ月前から投与されていた.スリンダク中止後,絶飲食・補液・抗菌薬の投与を行い,膵酵素阻害薬のメシル酸ガベキサート(FOY)600mg/日の投与を開始した.腹痛発症6日後に血清AMY値は正常化し,9日後に腹痛は消失した.14日後の腹部CTで膵の腫大は軽減し,周囲脂肪組織の濃度変化も改善した.その後,膵炎の再発や血清AMY値の上昇を認めていない

#### 医中誌 Web の場合

2004135272 関節リウマチの診療 最近の進歩 瀬波病院での関節リウマチに対する薬物 療法(主にDMARDsについて) Author: 遠山知香子(新潟県立瀬波病院 リウマチセンター整形外科・リウマチ科), 村澤章, 中園清, 石川肇, 小柳明久, 和田庸子, 山岸豪, 堀井可奈, 野本規絵 Source:新潟医学会雑誌(0029-0440)117巻9号 Page482-485(2003.09) 論文種類:原著論文 シソーラス用語:関節リウマチ(薬物療法);薬物療法、抗リウマチ剤(治療的利用); 医薬品利用実態調査 チェックタグ:ヒト Abstract:自院における慢性関節リウマチに対する薬物治療の現状を分析した 2000年6月から12月迄の入院及び外来の慢性関節リウマチ患者数は約878名で約 90%がなんらかのDMARDを使用されていた.DCLが178例と最多で,SASP161例 DPC159例MTX133例が続いた.多剤併用率はMTXが60%以上と最も高かった

#### 検索の実際

1. アクセスと終了

1) CD-ROM

CD 検索ソフトをパソコンにインストールする。

CD ドライブに医中誌の検索したい年の CD-ROM をセットする。

検索ソフトを起動する。

画面右下の「終了」または検索画面を「×」で閉じる。

2) 医中誌 Web

Internet Explorer、Netscape などのブラウザを起動し、医中誌にアクセスする。

必要に応じて、ユーザー名とパスワードを入力する。(ログイン)

BASIC MODE、ADVANCED MODE のどちらかを選択する。検索の途中で MODE を切り替えることもできる。

- > BASIC MODE は、簡単に検索できるように工夫されている。
- ADVANCED MODE は、検索結果を組み合わせる「検索履歴」や入力した単語に 近い単語を一覧できる「候補語辞書の参照」などの機能が追加されている。

画面右上の「終了」をクリックする。(ログアウト)

\* 「終了」を押さずにブラウザを閉じてしまった場合は、10分間で接続が切れる。

#### 図 1.ADVANCED MODE の画面

| HOME BASIC      | ADVANCED                                  | (文献申込)    | ( HELP )   |          | 7)           |
|-----------------|-------------------------------------------|-----------|------------|----------|--------------|
|                 |                                           |           |            |          |              |
|                 |                                           | 検索対象年·    | ···1998~-: | 2003 🙎   | <u>更</u>     |
|                 |                                           |           |            |          |              |
| ✓ 履歴検索          |                                           |           |            |          |              |
| <2003>          |                                           |           |            | 1        | 솔            |
| No.             | 検索式                                       |           | 件数         | [        | 歴の           |
|                 |                                           |           |            |          | 表示           |
|                 |                                           |           |            |          | V            |
|                 |                                           |           | 1 240      | <u> </u> |              |
|                 |                                           |           |            |          |              |
| ▼ 新規検索          |                                           |           |            |          |              |
| 検索語入力 🚽         |                                           |           |            | ŧ        | · ( )        |
| V               | ☆ 「「「「「「「」」」 「「「」」 「「」」 「「」」 「「」 「」 「」 「」 | 1 ページあたりの | 表示件数       | 30件      | -            |
| ●候補語辞書の参        | <b>5照</b>                                 |           |            |          |              |
| シソーラス 💌         |                                           |           |            |          |              |
| ●検索対象の限定        | 2                                         |           |            |          |              |
| ■ <u>論文の属性</u>  | □ 抄録あり □ 特集 □ 症例報告 □                      | □ 症例報告除<  |            |          |              |
| ■ 論文種類          | □ 原著 □ 総説 □ 解説 □ 会議                       | 録除く       |            |          |              |
| ■ 検索対象データ       | <b>すべて</b> ▼                              |           |            |          |              |
| ■ 収載註発行年        | 指定なし ▼ 年 ~ 指定なし ▼ 年                       | E         |            |          |              |
| ■ <u>分類</u>     | □ 看護 □ 歯学 □ 獣医学                           |           |            |          |              |
| ■ <u>研究デザイン</u> | メタアナリシス ランダム化比較調                          | 武験 🗆 比較臨. | 床試験 🗆      | 比較研习     | <del>گ</del> |

#### 2.キーワードからの検索

1) CD-ROM

最初の状態では検索項目が「キーワード(KW)」に設定されている。この状態で単語を入力 して検索した場合、特集名、論題、抄録に該当する単語を含む文献および、完全に一致し たシソーラスを持つ文献が表示される。シソーラス、著者名、誌名などから検索したい場 合は、検索項目を変更する必要がある。 【ポイント】

新しく登場した単語や略語は、そのまま入力しても結果が0件になってしまう場合がある。(例:パワーリハビリテーション、DMARDsなど)その場合は、異なったキーワードで検索し、結果を組み合わせるなどの工夫が必要である。

(例:リハビリテーション and 運動療法、抗リウマチ剤 など)

- ▶ カタカナの全角・半角は区別されない。
- ▶ 医薬品名などは英文で採用されている場合が多い。
- ▶ シソーラスの改訂に応じて、年によって表記が異なっている場合がある。

2) 医中誌 Web

最初の状態では検索項目が「検索語入力」に設定されている。この状態で単語を入力して 検索した場合、誌名、特集名、論題、著者名、抄録、標目などすべての項目を対象に検索 が行われる。

【便利な機能 マッピング】 医中誌 Web では、検索したキーワードがあるシソーラスの同義語である場合、シソー ラスを自動で追加して検索を行う機能が設けられている。 「新規検索」の下にある「統制語への案内」と「下位語も含む」にチェックが付いている状態 で検索すると、自動的に同義語のシソーラスとその下位に体系化されているシソーラ スとを含めた単語で検索が行われる。例えば「乳がん」という単語を検索した場合、 「検索式」の欄には「乳房腫瘍 / TH or 乳がん / AL」と表示され、2 つの単語による 検索結果をあわせた文献一覧が表示される。

【ポイント】

- キーワード検索では、誌名まで検索されてしまうため、不必要なデータ(ノイズ) が大量に含まれる場合がある。
- シソーラスには登場しないがインデクサー(シソーラスやキーワード付の担当者) が必要として付けた「医中誌フリーワード」が充実しているため、CD-ROM ではヒ ットしなかったキーワードでも検索を行うことができる。

(例:パワーリハビリテーション)

- スペースを含むキーワードは、""(ダブルクオーテーション)で囲む。
   (例: "cyclic AMP")
- ▶ カタカナは全角で入力する。
- ▶ アルファベットは2文字以上で検索する。
- ▶ 医薬品名、化学名は英文で採用されている場合が多い。

3.著者名からの検索

渡辺・渡邊・渡邉など字体が異なるとヒットしない場合が生じるので、注意が必要であ る。共同執筆の著者は、1998年以前は原著論文は3名、会議録は1名までで、残りは省 略されている。英文で発表された文献の場合、著者名はローマ字つづり(姓名)になる。 同名異人がヒットする場合は、著者の所属機関・団体を検索し、検索結果を組み合わせる。

1) CD-ROM

検索項目を「著者名(AU)」に変更し、姓名を続けて入力する。(例:山田太郎)

【ポイント】

字体の異なる著者名は、カタカナで読みを入力し、前方一致検索(末尾に「&」を 付ける)を行うと便利。

(例:ワタナベ& 渡辺、渡邉、渡部などで始まる人名がすべてヒットする)

2) 医中誌 Web

検索項目を「著者名」に変更し、姓名を続けて入力する。

【ポイント】

> 字体の異なる著者名は、カタカナで読みを入力するとまとめて検索できる。 CD-ROMとは異なり、末尾に「&」を付ける必要はない。

(例:ワタナベ 渡辺、渡邉、渡部などで始まる人名がすべてヒットする)

- ローマ字つづりで入力する場合、姓名の間にスペースは入れない。
- > 姓のみ入力した場合は、その姓に該当する著者すべてが検索される。
- (例:斉藤 斉藤一郎、斉藤花子...)

4.誌名(収載誌名)からの検索

誌名は、省略しないタイトルで収録されている。(例: 日本医師会雑誌 ×日医誌)1) CD-ROM

検索項目を「収載誌(JN)」に変更し、誌名を入力する。

2) 医中誌 Web

検索項目を「収載誌名」に変更し、誌名を入力する。誌名を完全に限定したい場合は、[] で囲む。(例:[内科])

【あれ・・・何だっけ?】

雑誌名や、シソーラスがはっきりしない時には、用語一覧機能を使うと便利である。 CD-ROM は、キーワード、シソーラス、著者名、著者の所属機関・団体名、誌名 について、医中誌 Web の ADVANCED MODE は、シソーラス、著者の所属機関・ 団体、誌名について一覧が設けられている。

CD-ROM の場合は、ある程度まで単語を入力したら「検索語一覧」をクリックする。 医中誌 Web の場合は、「候補語辞書の参照」下の入力ボックスに単語を入力して調べたい 項目を選択し「参照」をクリックする。候補語の一覧が表示されたら、CD-ROM の場合はそのまま単語をダブルクリックする。医中誌 Web の場合は、「見出し語」に チェックをして採用・検索する。なお候補語一覧の画面では、複数の単語を選択 して、まとめて検索することもできる。

Ⅲ. 検索の組み合わせ

「胃がんの化学療法」など、複数のキーワードが含まれる検索は、それぞれのキーワードによる検索同士を組み合わせる必要がある。

【組み合わせ方と論理演算子(記号)】

| 組み合わせ方                                   | 医中誌の<br>論理演算子 | 検索式                                                                                          |  |
|------------------------------------------|---------------|----------------------------------------------------------------------------------------------|--|
| 複数の検索内容のすべてを満たして<br>いるもの<br>例:胃がん と 化学療法 | AND(または*)     | <ul> <li>(胃がん or 胃腫瘍) and</li> <li>(化学療法 or 薬物療法)</li> <li>or (胃腫瘍で副標目が薬物<br/>療法)</li> </ul> |  |
| 複数の検索内容のいずれかを満たし<br>ているもの<br>例:褥瘡        | OR(または+)      | 褥瘡性潰瘍 or 皮膚潰瘍 or<br>褥瘡 or 褥創                                                                 |  |
| 前の検索内容から後の検索内容を除<br>いたもの<br>例:髄膜腫でない脳腫瘍  | NOT(または#)     | 脳腫瘍 not 髄膜腫                                                                                  |  |

1.CD-ROM

画面下の右にある「履歴検索(CMD)」で、組み合わせたい検索の番号と論理演算子の記号 を続けて入力する。全角・半角どちらでも構わない。また、論理演算子の前後にスペース を入れる必要はない。

れる。

副標目を薬物療法に設定して検索。

CD-ROM では、副標目や論文の種類に

よる絞込みを行った場合、数字で表示さ

例

< < 医中誌 2004 年 > >

- 1: 0 KW dmards
- 2: 18 KW 抗リウマチ薬
- 3: 111 TH 抗リウマチ剤
- 4: 120 1+2+3
- 5:1,703 KW 関節リウマチ
- 6:1,672 TH 関節リウマチ
- 7:1,703 5+6

8:1,362 KW 化学療法

- 9:1,577 TH 薬物療法
- 10:2,693 8+9
- 11 : 332 7 \* SH 501, 502 <
- 12 :
   15
   7 \* 11

   13 :
   338
   11+12
- 10, 000 11,12
- 14: 82 4\*14

2.医中誌 Web

BASIC MODE と ADVANCED MODE では手順が異なる。

1) ADVANCED MODE での方法

ADVANCD MODE では、アクセスしてから検索を行った履歴は「全履歴の表示」で確認 することができる。組み合わせたい検索の左にあるチェックボックスをクリックし、論理 演算子を選択、「履歴検索実行」をクリックする。

図 2.ADVANCED MODE での履歴検索例

| HOM                              | E B         | ASIC ADVANCED 文献申込       | HELP <b>K</b> 7 |  |  |  |
|----------------------------------|-------------|--------------------------|-----------------|--|--|--|
|                                  |             |                          |                 |  |  |  |
|                                  |             | 検索対象年•                   | ・・ 1999~2004 変更 |  |  |  |
|                                  |             |                          |                 |  |  |  |
| └ 履歴                             | <u> 陸検索</u> |                          |                 |  |  |  |
| <1999                            | - 2004      | •>                       | 最               |  |  |  |
|                                  | No.         | 検索式                      | 件数の             |  |  |  |
|                                  | #1          | dmards/AL                | 117 履歴          |  |  |  |
|                                  | #2          | (関節リウマチ/TH or 関節リウマチ/AL) | 14246           |  |  |  |
|                                  | #3          | #1 and #2                | 104             |  |  |  |
|                                  | #4          | (薬物療法/TH or 化学療法/AL)     | 76960           |  |  |  |
|                                  | #5          | #2 and (SH=薬物療法)         | 2191            |  |  |  |
|                                  | #6          | #2 and #4                | 857             |  |  |  |
|                                  | #7          | #5 or #6                 | 2398            |  |  |  |
|                                  | #8          | #1 and #7                | 93              |  |  |  |
|                                  | #9          | #8 and (DATA=exceptpre)  | 93              |  |  |  |
| AND ▼ 履歴検索実行 絞込み検索画面へ すべての履歴をクリア |             |                          |                 |  |  |  |

2) BASIC MODE での方法

単語を入力する際に、論理演算子や()を直接入力することができる。スペースで区切って複数の単語を入力すると、AND検索になる。

例:(抗不安剤 OR 抗精神病剤) AND 服薬指導

また、検索結果が表示された後、追加して検索を行う際に論理演算子を指定することもできる。

#### IV. 絞込み

検索結果が多すぎる場合、雑誌の巻号、発行年、文献の種類(原著論文、症例報告、会 議録など) 言語などを指定する。また、文献で取り上げられている対象(チェックタグ) などを指定することによって、よりテーマにそった文献を抽出することができる。

【絞り込みの項目】 \* <u>下線部</u>は医中誌 Web のみ可能な項目。

- ▶ 収載誌発行年、巻・号、開始ページ
- 論文種類(原著論文、解説、総説、会議録など。会議録を除くことも指定できる\*。)
- ▶ 論文の属性(特集、症例報告、症例報告除く、の4項目。CD-ROMでは、症例 報告は、論文種類にまとめられている。)
- ▶ <u>抄録のある文献</u>
- > <u>分類</u>(看護、歯学、獣医学 ただし 2002 年以前は雑誌単位での分類。)
- ▶ 論文言語(日本語、英語、その他)
- ▶ チェックタグ(動物の種類、年齢区分、性別など、歴史区分)
- ▶ 研究デザイン(メタアナリシス、ランダム化比較試験、比較臨床試験、比較研究)
- 副標目(シソーラスを補う標目で、最大3つまで付けられている。約40語を薬物・化学物質、診断、治療、疾患の原因などの群に区分している。)
- 初回 UP 日付(医中誌データベースに収録された日付)

1.CD-ROM

絞込みたい検索結果の番号をクリックし、「絞込み」を選択すると、絞込み項目の表示に 切り替わる。もとの検索項目表示に切り替える場合は、「メイン」をクリックする。

#### 2.医中誌 Web

BASIC MODE では結果が表示された後に「絞込み検索画面へ」で、絞込み画面を表示し、 条件を指定することができる。ADVANCED MODE ではキーワード入力画面で、論文の 属性、論文種類、収載誌発行年、分類、研究デザインを指定することができる。また、絞 込みたい検索の左にあるチェックボックスをクリックし、「絞込み検索画面へ」を選択して さらに条件を細かく指定することもできる。 図 3.絞込み画面

| <u>47</u> 1                        | <mark>武</mark> 誌発行年 |               |                  |           | <u>1</u> | 検索対象デ      | <u>ータ</u>             |          |
|------------------------------------|---------------------|---------------|------------------|-----------|----------|------------|-----------------------|----------|
| From                               | 指定なし                | • ~ To        | 指定なし             | -         | す        | べて         | -                     |          |
| <u>471</u>                         | <u> </u>            | 号・開始          | <u>ē</u>         |           | <u> </u> | <u>て献に</u> |                       |          |
|                                    | 巻                   |               | ਤੁ               | 頁         | $\Box$   | 抄録あり       |                       |          |
| <u>論</u> 3                         | <u> 文種類1</u>        |               |                  |           | i        | <u> </u>   |                       |          |
|                                    | ÷ /=+= 4-           |               | +0 /- 24 /       |           |          | 原著 🗖       | 総説 🗖 会議               | 録        |
| 山光                                 | 正例報告                | └──           | 報告除〈             | └ 狩       |          | 会議録除       | <                     |          |
| 朱                                  |                     |               |                  |           |          | 図説 🗖       | 講義 🗖 解説               | □ 一般     |
| <u>分</u>                           | <u>a</u>            |               |                  |           |          | 令之言語       |                       |          |
|                                    | ≦護□ ⊯               | 南学 🏼 🖁        | 伏医学              |           |          | 日本語        | 🗌 英語 🗖 そ              | の他       |
| <u></u>                            | ェックタグ               | ( Ctrl :      | キーを押し            | ながらく      | ァリッ      | クすると       | 複数選択できま               | す)       |
| ・動物                                | 勿の種類                | ・年齢区          | 分                | ・そ        | の他       |            | <u>・歴史区分(</u>         | 1995 以前) |
| 限定                                 | なし 📥                | 限定なし<br>  妊婦  | <b>_</b>         | 限定        | なし       |            | 限定なし<br>古代            |          |
| イヌネコ                               |                     | │ 胎児<br>│ 新生児 |                  | 女<br>  オス |          |            | 中世(江戸前<br>近世(江戸前      |          |
| ウシ                                 | <b>_</b>            | 乳児(~2)        | 3ヶ月)             | メス        |          |            | <u>    近代(明治 - </u> ▲ |          |
| <del>研</del> 习                     | <u> </u>            | _             |                  |           | _        |            | _                     |          |
| <u> </u>                           | <b>メタアナリ</b>        | シス 🗀          | ランダム化            | 比較試       | 験し       | 比較臨別       | 末試験 📙 比較              | 研究       |
| <u>副</u> 札                         | <u>ह</u> (Ct        | rl キーを        | 押しながら            | クリック      | する       | と複数選       | 択できます)                |          |
| 1群:                                | 薬物·化学               | 学物質に          | 関する副樹            | 票目        | と群       | こ診断に       | 対する副標目                |          |
| 限定                                 | なし 🔳                |               |                  |           | 診        | 断の         |                       |          |
| 毒性                                 | ·副作用 📃              |               |                  |           |          |            |                       |          |
| 3群・                                | 治療に関                | すス副煙          |                  |           | 4 群      | :疾患の       | 原因などに関す               | る副標目     |
|                                    |                     | у © ШЛЛЖ      | Г <del>Г Г</del> |           | 限病       | 定なし<br>因   |                       |          |
| <ul> <li>治療</li> <li>薬物</li> </ul> |                     |               |                  |           | 病        | 理学         |                       |          |
| 1                                  |                     |               |                  |           |          |            |                       |          |
| 初日                                 | <u>回 UP 日付</u>      |               |                  |           |          |            |                       |          |
| 初め                                 | て登録された日             | ∃             | ]                | ~ To      |          |            |                       |          |

### V. 検索結果の表示

1.CD-ROM

画面下の「文献表示」をクリックするか、表示したい検索をダブルクリックする。画面表 示画面からもとの画面に戻る場合は、「ホーム画面」をクリックする。表示形式は、タイト ル、書誌事項、全項目(抄録やチェックタグなどすべてが含まれる)の3種類がある。 2.医中誌 Web

検索結果の件数が表示されると、画面下に文献一覧が表示される。そのままの設定では 書誌事項が表示されているが、「もっと詳しい情報を表示」をクリックすると全項目が表示さ れる。一覧表示されている左のチェックボックスをクリックすると、チェックした文献の みを詳細表示できる。

VI. 印刷

1.CD-ROM

検索結果を表示し、画面右の「印刷」をクリックする。印刷対象文献、印刷の条件(タイトル、書誌事項、全項目)、検索履歴の有無などを指定し、印刷する。結果をすべて印刷する場合は、検索画面の状態で印刷する検索をクリックし、「印刷」をクリックしても可能である。印刷する文献を選びたい場合は、検索結果の表示画面内で1回クリックし、さらに選んだ文献上でエンター・キーを押すと、文献を指定することができる。(文献の先頭に\*が表示される。解除したい場合は、再度エンター・キーを押す。)

2.医中誌 Web

まず、検索結果を印刷やダウンロードなどで使うための設定を行う。検索結果が表示さ れた画面の最下部にある「出力設定」で、出力内容(全項目、書誌事項、書誌事項+抄録) 出力形式(標準形式、印刷用表示、タグ付き形式、医中誌 CD など)、検索式の出力の有無、 文献の並べ方、ファイルの書式や形式を指定する。検索結果の文献をすべて印刷したい場 合は、そのままブラウザの「印刷」をクリックする。印刷する文献を選びたい場合は、結果 の詳細表示と同じ手順で該当する文献を選択して詳細を表示し、印刷する。

【ポイント】

検索結果が30件を超える場合、あらかじめ検索結果のうえにある「変更した件数でタイト ルを再表示」の左にある件数を増やし、再表示してから印刷すると便利である。それでも複 数ページにわたる場合は、「印刷」「前のページに戻る」「次頁の表示」「印刷」を繰り返 すことになる。このページごとの操作は、ダウンロードにも共通している。

VII. ダウンロード

#### 1.CD-ROM

検索結果を表示し、画面右の「ダウンロード」をクリックする。対象文献、ダウンロードの 条件(タイトル、書誌事項、全項目)、検索履歴の有無、ファイル名などが指定できる。結 果をすべてダウンロードする場合は、検索画面の状態でダウンロードする検索をクリック し、「ダウンロード」をクリックしても可能である。文献を選ぶ場合は、印刷と同じ操作を行 う。

#### 2.医中誌 Web

印刷と同じく「出力設定」で、出力内容、出力形式、検索履歴の出力の有無、文献の並べ 方、ファイルの書式や形式を指定する。検索結果の文献をすべてダウンロードしたい場合 は、そのまま「ダウンロード」をクリックする。ダウンロード画面で、「このファイルをディスク に保存する」を選び、ファイルの保存先、ファイル名(テキスト形式にしたい場合はかなら ず末尾を「.txt」に変更すること)を指定する。文献を選びたい場合は、結果の詳細表示と同 じ手順で該当する文献を選択して詳細を表示し、「ダウンロード」をクリックする。

VIII. メール送信

医中誌 Web の特徴的な機能で、医中誌 Web 画面のまま、検索結果を任意のメールアド レスに送信することができる。印刷と同じく「出力設定」で、出力内容、出力形式、検索履 歴の出力の有無、文献の並べ方、ファイルの書式や形式を指定する。「メール送信」をクリ ックし、アドレスや必要に応じてコメントを入力して送信する。検索結果は添付ファイル として、コメントは本文として送信される。

IX. こんなときは・・・

1.検索結果が少なすぎる

- 検索結果の詳細を通覧し、見落としている単語の有無や、登場頻度の高い単語を 確認してみる。
- キーワードをより広い単語に変更してみる。
   (例:ホスピスケア シソーラスでターミナルケア、キーワードで末期医療)
- 利用者にインタビューして、異なったキーワードがあるかを訊きだす。
- ▶ 「検索語一覧」、「候補語辞書の一覧」を活用する。

- 副標目やチェックタグなどを外して、絞り込みの条件を広げてみる。
- ヒットした文献の参考文献を参照し、それを医中誌で検索してキーワードを確認 する。
- 他の文献データベースやインターネットの検索サイトなどを使ってみる。

2.検索結果が多すぎる

- > 利用者にインタビューして、さらに限定できる単語や条件を訊きだす。
- シソーラスと副標目を組み合わせて検索してみる。
- 医中誌 Web の場合は、「統制語への案内」、「下位語も含む」に付けられているチェ ックをはずし、マッピング機能を解除してみる。

3.ダウンロードしたファイルをみることができない

- ▶ ファイル名の末尾を確認し、「.txt」に変更してみる。
- > さきに Word や一太郎などのワープロ・ソフトを起動し、ファイルを開いてみる。

#### X. 日本語文献データベースについて

現在、インターネットを介して提供されている文献データベースのうち、医学やその周 辺領域を含むものとしては、以下のデータベースが挙げられる。収録されているデータの 特徴や、文献が発表されてからデータベースに収録されるまでの時差などを考慮して使い 分ければ、さまざまな文献を探すことができる。

1.国立国会図書館雑誌記事索引

国立国会図書館が作成し、「NDL OPAC」の一部として無料公開されている。介護、 福祉、制度など人文社会系を中心とする医学周辺領域を含めた文献が収録されている。 1948年から現在まで、国会図書館に納本されている学術雑誌を中心とした約 10,000 誌の 文献情報を、論文タイトル、著者名、雑誌名などから検索できる。(ただし 1948年から 1974年までは人文社会系分野のみの提供である。また、医中誌のように標目が付けられて いる文献は限られている。)毎週更新される。

2.NICHIGAI/WEB

日外アソシエーツが作成し、有料で提供されている。雑誌・論文情報のデータベース (Magazine Plus)では、国会図書館雑誌記事索引の内容にあわせて、独自に追加された 週刊誌掲載記事、対談、人物に関連した記事が収録されている。同社が提供している人物・ 人材情報データベースとリンクしている。ほぼ毎日更新される。

#### 3.JOIS

科学技術振興機構が作成し、有料で提供されている。1975年から現在までの科学技術に 関する国内外の文献情報が収録され、バイオテクノロジーや生命科学などの周辺領域を含 めた文献が検索できる。収録分野によって複数のデータベースが設けられており、医学分 野の国内文献データベース(JMED Plus)は、1981年から現在までの検索が可能で、年 24 回更新される。また薬学分野では、日本医薬情報センターによる文献データベース (JAPICDOC)や、化学物質の商品名・治験番号・分子式などの文献データベース (JCHEM)がある。検索にはある程度の熟練を必要とし、大きな課題となっていた JIS 第2水準の漢字による検索システムは、近々導入される予定である。

4.テレコン 21

日経メディアマーケティングが作成し、有料で提供されている。朝日、読売、日経など の新聞記事を中心に検索できる。ほぼ毎日更新される。

#### 参考文献

 1)医学中央雑誌刊行会[internet]. http://www.jamas.or.jp/ [accessed 2004-05-25]
 2)平輪麻里子. 情報検索 2 医中誌 Web (Ver.2)の使い方. 第9回医学図書館員基礎研修 会テキスト. 横浜; 第9回医学図書館員基礎研修会実行委員会事務局; 2002. p. 124-133